## DESSIN 3 D ==> AUTODESK FUSION\_360 COURS 17-1 ==> TEXTE SUR SURFACE COURBE

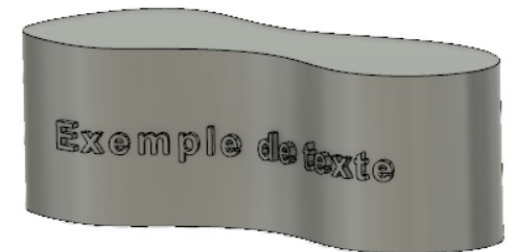

## 1) Ouvrez Fusion 360

- Orientez le plan de travail sur le plan HAUT
- 2) Créez une nouvelle esquisse Corps
  - Sélectionnez l'outil Spline en points de lissage
  - Tracez la courbe <u>centrée</u> sur l'axe Y
     Les points <u>extrêmes</u> et <u>centraux</u>-sur les axes X et Y
  - Distance des points horizontaux = 150 mm
  - Terminer l'esquisse

## 3) Faites une Extrusion

- Direction = Symétrique
- Mesure = Toute la longueur
- Distance = 90 mm
- Opération = Nouveau corps
- 4) Créez un plan de décalage
  - Sélectionnez la fonction Construire / Plan de décalage
  - Sélectionnez le plan XZ
     Distance = 140 mm
  - Entrée
- 5) Créez une nouvelle esquisse Texte
  - Sélectionnez le plan créé
  - Sélectionnez Créez / texte
    - Type = Texte
    - Texte = Exemple de texte
    - Police = Arial
    - Police de caractère = Gras
    - Hauteur = 14 mm
    - Espacement des caractères = 30
    - Alignement = Centré et Milieu
  - Centrez manuellement le texte sur la pièce
  - OK

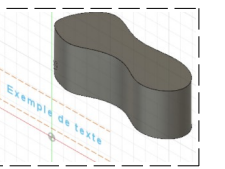

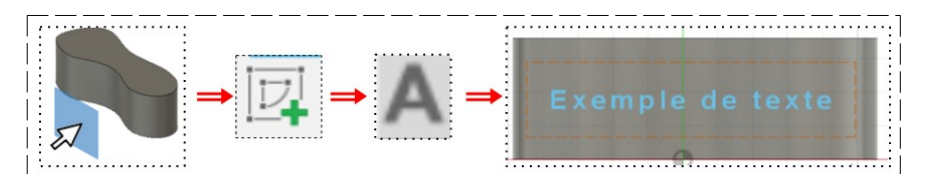

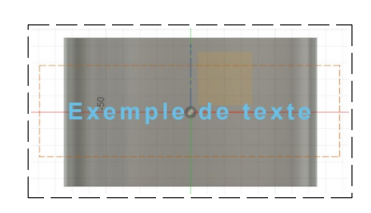

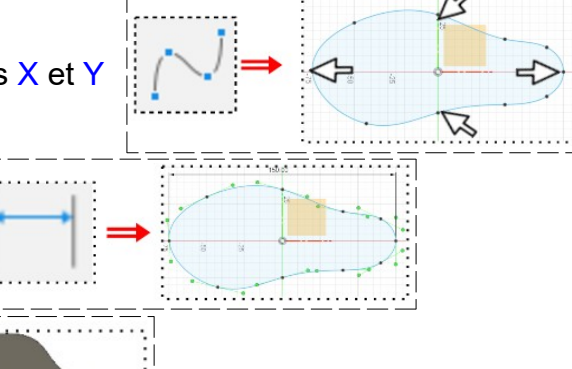

## DESSIN 3 D ==> AUTODESK FUSION\_360 COURS 17-1 ==> TEXTE SUR SURFACE COURBE

- Terminer l'esquisse
- 6) Sélectionnez la fonction Créer / Gravure en relief
  - Sélectionnez le texte
  - Sélectionnez la face du corps

     Profondeur = 4 mm
  - OK

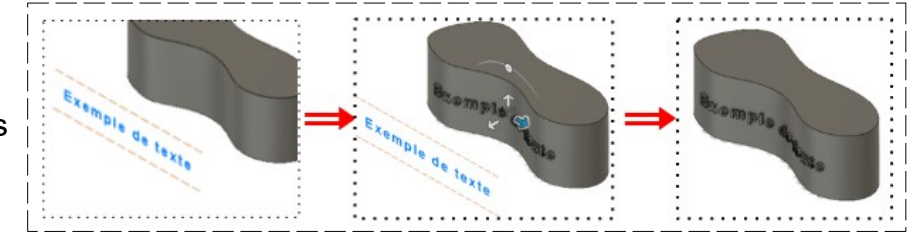

- 7) Exportez le fichier 17-1\_Texte sur surface courbe.f3d dans votre dossier Essais
- 8) Fermez Fusion 360 sans l'enregistrer